## 创业企业保险补贴和岗位补贴网办简易操作教程

1.第一步:登录进入网办前台系统(网办网址: http://gzlss.hrssgz.gov.cn/cas/login?tdsourcetag=s\_pcqq\_aiomsg),点击菜单 劳动就业一专项资金一专项资金申请,选择补贴类型为创业企业保险补贴和岗位补贴。

| <b>网上服务大厅</b><br>— 广州市人力资源和社会保障局 | 温馨提示<br>1、推荐使用IE内核浏览器,如IE8,360浏览器等。<br>2、个人登录帐号是个人身份证,2014年以后新参保的用户的密码是个人社保号,2014年以后      |
|----------------------------------|-------------------------------------------------------------------------------------------|
| 账 号:                             | 多年的用户的密码沿用旧网办密码。《如果一直没修改过密码的,初始密码是10位数字的个人<br>4.2.3.4.4.4.5.4.4.5.4.4.5.4.4.4.4.4.4.4.4.4 |
|                                  | 体气,在体气不足10 位的,前面加1,中间杯0,例如原在体气力 5467368 的刻迹密码迹<br>为"1003467368")。                         |
| 전 11-):                          | 3、单位登录帐号是单位编号,第一次使用的单位,可通过"忘记密码"功能,按照操作提示                                                 |
| 验证码: 亿全运行 看不清,换一张                | 行获取系统密码也可携带相关资料到各区社保前台获取登陆密码(携带的资料详见登陆操作:                                                 |
|                                  | 引)。 里位用尸登录时,里位往保亏的吃了母不需要输入。<br>4、 第二次改善主要统约用户,去改善后要统合要式社会毛细 早初的虚饰等信白, 同时要式说               |
| 类型: 〇 单位   〇 个人                  | 4、第一次登束本系统的用户,往登束后系统会要水价允子机亏贮和邮相等信息,回时要水顺<br>密码,违按照提示进行操作。                                |
|                                  | 5、一天内输错。次密码,账号会被冻结,第二天0点将自动取消冻结。                                                          |
| 豆球                               | 6、首次登录用户,信息校验失败超过3次账号会被冻结,必须到社保窗口才能解锁(不是第                                                 |
|                                  | 天自动解锁)。                                                                                   |
| ▲茶帚↓ 南辺密码了9↓ 今町注册                | 7、 <mark>盖章打印结果</mark> 请登录系统后点击菜单:"常用功能→ <mark>盖</mark> 章结果→盖章结果列表"进行查看                   |

and the

| <b>一</b><br>一<br>广州市人力资源                 |                        |            |          | 2019年2月25日 星期一 | /         | 8工程有限公司 1 | D7. COME   31 | 充满思:0/0 | <b>^</b> | × | C |
|------------------------------------------|------------------------|------------|----------|----------------|-----------|-----------|---------------|---------|----------|---|---|
| 常用功能 社保综合                                | 养老保险 失业保险 工伤保险         | 全生育保险 医疗保险 | 仲裁院 劳动就到 | 劳动监察 劳动鉴定      | 技能鉴定 技工教育 | \$ 职业培训 i | 县休人员 劳动关系     | 市场中心    | 公司信息     |   |   |
| ▶ 就业登记                                   | 首页>>公共服务网办>>专项<br>补贴类型 | 资金录入       |          |                |           |           |               |         |          |   |   |
| ▶ 台港澳人员就业许可申<br>请                        | ◎ 招用工社保补贴和岗位补          | NJA        | ◎ 一次性创业  | 业资助和创业带动就业补助   | 站         |           | ◎ 创业企业社会保险    | 卻成位补贴   |          |   |   |
| <ul> <li>◆ 台港澳人员就业许可申<br/>请查询</li> </ul> | ◎ 租金补贴                 |            |          |                |           |           |               |         |          | T |   |
| <ul> <li>▶ 台港澳人员就业许可历<br/>史查询</li> </ul> |                        |            |          |                |           |           |               |         |          |   |   |
| ▶ 台港澳人员就业许可其<br>他功能                      |                        |            |          |                |           |           |               |         |          |   |   |
| ▼ 专项资金                                   |                        |            |          |                |           |           |               |         |          |   |   |
| 专项资金申请                                   | •                      |            |          |                |           |           |               |         |          |   |   |
| 专项资金提交                                   |                        |            |          |                |           |           |               |         |          |   |   |
| 专项资金查询                                   |                        |            |          |                |           |           |               |         |          |   |   |
| 政策信息查询                                   |                        |            |          |                |           |           |               |         |          |   |   |
|                                          |                        |            |          |                |           |           |               |         |          |   |   |

## 2.第二步: 点击下一步, 勾选阅读声明, 进入申请页面, 录入相关信息

|                                        | 厅<br><sup>康和社会保障局</sup> |                    | 2019年2月25日 星期一 广 | 投發工程有限公司 🛢       | <b>F. (</b>         | . o/o 🛣 🖄 🕐   |  |  |
|----------------------------------------|-------------------------|--------------------|------------------|------------------|---------------------|---------------|--|--|
| 常用功能社保综合                               | 养老保险失业保险工伤保健            | 金生育保险 医疗保险 仲裁院     | 劳动就业劳动监察劳动鉴定     | 対能鉴定 技工教育 职业培训 退 | 休人员 劳动关系 市场         | 中心 公司信息       |  |  |
| ▶ 就业登记                                 | 首页>>公共服务网办>>创业          | 企业社会保险和岗位补贴        |                  |                  |                     |               |  |  |
|                                        | 创业企业社会保险和岗位补购           | Ε.                 |                  |                  |                     |               |  |  |
| ▶ 台港澳人员就业许可申<br>请                      | 申报年月(YYYYMM)            | 201901             |                  |                  |                     |               |  |  |
|                                        | 単位信息                    |                    |                  |                  |                     |               |  |  |
| ▶ 台港澳人员就业许可申                           | *单位社保编号                 | 7101#***           | 单位名称             | 广州排***!重机电设备工程有限 | 银行帐号                | 6545****;5516 |  |  |
| 请查询                                    | *单位性质                   | 私营企业  ▼            | 统一社会信用代码或注册号     |                  | <mark>*</mark> 成立日期 |               |  |  |
|                                        | *开户银行                   | 中国建设银行             | "银行类别            | 中国建设银行           | *                   |               |  |  |
| <ul> <li>         台志澳人贡就业许可历</li></ul> | *开户名称                   | 广州#***湮机电设备工程有刚    | *联系人             | 陈****            | *联系电话               | 135**** 5111  |  |  |
|                                        | 人员信息(第一步,请录入            | 个人的鼻份证信息)          |                  |                  |                     |               |  |  |
| <ul> <li>台港澳人员就业许可其</li> </ul>         | *公民身份证号码                | 440111****04021216 | 姓名               |                  | 性别                  | 男 •           |  |  |
| 10-9086                                | 借半                      |                    | 个人社保编号           |                  | 失业证号                |               |  |  |
| ▼ 专项资金                                 | 就业失业手册号                 |                    |                  |                  |                     |               |  |  |
| 专顶资全由适                                 | ∢ *人员类别                 | 高校在校及毕业生  ▼        | *补贴期开始年月         | 201812           | *补贴期结束年月            | 202002        |  |  |
| 4.4601至中国                              | *高校毕业生类别                | 非港演台人员 ▼           | *省投保             | ₩                | <mark>*</mark> 审核单位 | 广州市本级         |  |  |
| 专项资金提交                                 |                         |                    |                  |                  |                     |               |  |  |
| 专项资金查询                                 | 备注                      |                    |                  |                  |                     |               |  |  |
| 政策信息查询                                 |                         |                    | 保存 提交            | 返回               |                     |               |  |  |
|                                        | 提示:此美补贴按两个月的            | 的申报周期申请,受理日期为每     | 个申报周期偶数月的1至20号。  |                  |                     |               |  |  |
|                                        |                         |                    |                  |                  |                     |               |  |  |

3.第三步:确认无误可以点击提交按钮直接提交,也可以点击保存以后到提交菜单提交。

| <b>一一</b> 广州市人力资源                         | 丁<br>[和社会保障局          |                    | 2019年2月25日 星期一 厂                       | 州 印电设备工程有限公司     | <b>II. Kons</b> i skab | : 0/0 🙆 🔀 😃                       |  |  |  |  |  |  |  |  |
|-------------------------------------------|-----------------------|--------------------|----------------------------------------|------------------|------------------------|-----------------------------------|--|--|--|--|--|--|--|--|
| 常用功能社保综合                                  | 养老保险失业保险工伤保制          | 金生育保险医疗保险中藏院       | : 劳动就业 劳动监察 劳动鉴定 打                     | 女能鉴定 技工教育 职业培训 违 | 铁人员 劳动关系 市场            | 中心公司信息                            |  |  |  |  |  |  |  |  |
| ▶ 就业登记                                    | 百页>>公共服务网办>>创业        | 企业社会保险和岗位补贴        |                                        |                  |                        |                                   |  |  |  |  |  |  |  |  |
|                                           | 创业企业社会保险和岗位补加         | <b>4</b>           |                                        |                  |                        |                                   |  |  |  |  |  |  |  |  |
| <ul> <li>台港澳人员就业许可申</li> <li>法</li> </ul> | 申报年月(YYYYMM)          |                    |                                        |                  |                        |                                   |  |  |  |  |  |  |  |  |
| HE.                                       | 单位信息                  |                    | 1.1.1.1.1.1.1.1.1.1.1.1.1.1.1.1.1.1.1. |                  |                        | An extension of the second second |  |  |  |  |  |  |  |  |
| ▶ 台港澳人员就业许可申                              | *单位社保编号               | 710****            | 単位名称                                   | 广州****3重机电设备工程有限 | 銀行幣号                   | 6545****;5516                     |  |  |  |  |  |  |  |  |
| 请查询                                       | *单位性质                 | 私营企业 ▼             | 统一社会信用代码或注册号                           |                  | *成立日期                  |                                   |  |  |  |  |  |  |  |  |
|                                           | *开户银行                 | 中国建设银行             | "银行类别                                  | 中国建设银行           | •                      |                                   |  |  |  |  |  |  |  |  |
| <ul> <li>台港澳人员就业许可历<br/>中香询</li> </ul>    | *开户名称                 | 广州****3重机电设备工程有刚   | *联系人                                   | 陈****            | *联系电话                  | 135****5111                       |  |  |  |  |  |  |  |  |
| the state of the                          | 人员信息(第一步,请录入个人的身份证信息) |                    |                                        |                  |                        |                                   |  |  |  |  |  |  |  |  |
| <ul> <li>台港澳人员就业许可其</li> </ul>            | *公民身份证号码              | 44011****104021216 | 姓名                                     |                  | 性别                     | 男 *                               |  |  |  |  |  |  |  |  |
| 他初始                                       | 年齡                    |                    | 个人社保编号                                 |                  | 失业证号                   |                                   |  |  |  |  |  |  |  |  |
| ▼ 专项资金                                    | 就业失业手册号               |                    |                                        |                  |                        |                                   |  |  |  |  |  |  |  |  |
| <b>土顶沟</b> 会由港                            | *人员类别                 | 高校在校及毕业生 🔻         | *补贴期开始年月                               | 201812           | *补贴期结束年月               | 202002                            |  |  |  |  |  |  |  |  |
| 与州西平中期                                    | *高校毕业生类别              | 非港演台人员 🔻           | *省投保                                   | 是 *              | *审核单位                  | 广州市本级                             |  |  |  |  |  |  |  |  |
| 专项资金提交                                    |                       |                    | 1                                      | 1                |                        |                                   |  |  |  |  |  |  |  |  |
| 专项资金查询                                    | 备注                    |                    |                                        |                  |                        |                                   |  |  |  |  |  |  |  |  |
| 政策信息查询                                    |                       |                    | 保存 提交                                  | x II             |                        |                                   |  |  |  |  |  |  |  |  |
|                                           | 提示:此美补贴按两个月的          | 的申报周期申请,受理日期为每     | 个申报周期偶数月的1至20号。                        |                  |                        |                                   |  |  |  |  |  |  |  |  |

## 4.专项资金提交与查询

选择补贴类别,点击查询。

在这里可以查询前面所有未提交的业务,并可以对业务进行查看、修改、删除操作。

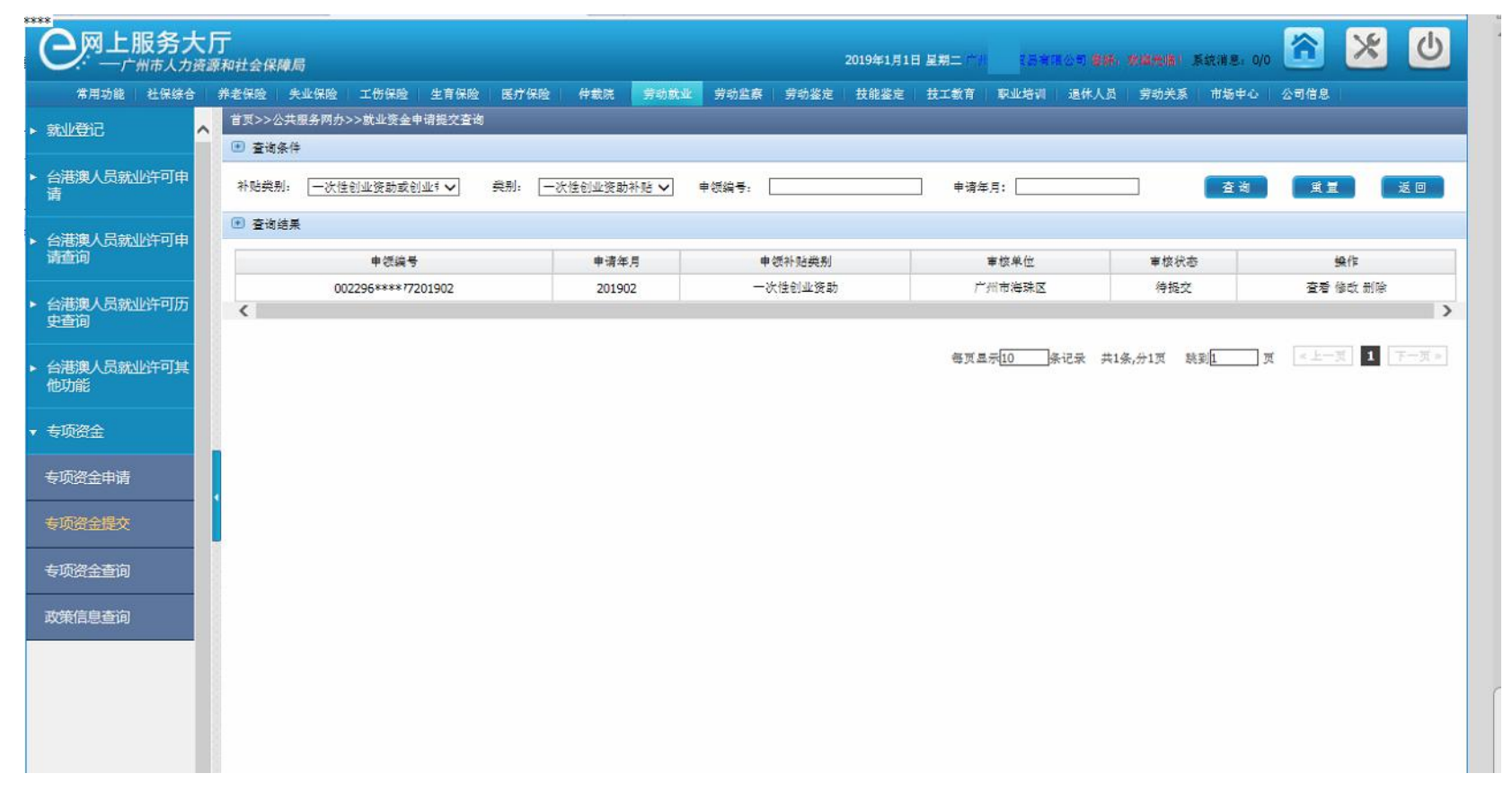

## 在这里可以查询前面所有操作过的业务,包括已提交和未提交的业务。并可以看到业务当前的审核状态。

|                                        | 大厅       | 了<br>和社会保障              | 局      |         |         |         |          |            |        |           | 2019年1月1 | 日 星翔二 二川           | (5 <b>%</b> ) | 105 <b>84</b> , 8 | <b>8</b> 281 3 | (統領思) 0/0 |              | ×   | C     |
|----------------------------------------|----------|-------------------------|--------|---------|---------|---------|----------|------------|--------|-----------|----------|--------------------|---------------|-------------------|----------------|-----------|--------------|-----|-------|
| 常用功能 社保综                               | <b>e</b> | #老保险                    | 失业保险   | 工伤保险    | 生育保险    | 医疗保险    | 仲裁院      | 劳动就业       | 劳动监察   | 劳动鉴定      | 技能鉴定     | 技工教育               | 职业培训          | 退休人员              | 劳动关系           | 市场中心      | 公司信息         |     |       |
| ▶ 就业登记                                 | ^        | 首页>>公3                  | 共服务网办: | >>就业资金  | 申请结果查询  | 1       | _        |            |        | _         |          |                    | _             |                   | _              | _         | _            |     | _     |
|                                        |          | <ul> <li>查询条</li> </ul> | (‡     |         |         |         |          |            |        |           |          |                    |               |                   |                |           |              |     |       |
| <ul> <li>▶ 台港澳人员就业许可申<br/>请</li> </ul> |          | 补贴 <mark>类别</mark> :    | 一次性    | 创业资助或创  | 小业┆✔ 类別 | 制: [一次性 | 11创业资助补负 | å <b>∨</b> | £编号: □ |           |          | <mark>申</mark> 请年月 | :             |                   |                | 查询        | <u>I</u> I   |     | 返回    |
| ▶ 台港澳人品就业许可由                           |          | <ul> <li>查询结</li> </ul> | ¥      |         |         |         |          |            |        |           |          |                    |               |                   |                |           |              |     |       |
| 请查询                                    |          |                         |        | 中語      | 编号      |         |          | 申请年月       |        | 1         | 申领补贴类别   |                    |               | 事核单位              |                |           | 审核状态         |     | 操作    |
|                                        |          |                         |        | 0022961 | 01902   |         |          | 201902     |        | 8 <u></u> | ·次性创业资助  |                    |               | 广州市海珠             | X              |           | 特报交          |     | 查看    |
| 史查询                                    |          | <                       |        |         |         |         |          |            |        |           |          |                    |               |                   |                |           |              |     | >     |
| ▶ 台港澳人员就业许可其<br>他功能                    |          |                         |        |         |         |         |          |            |        |           |          | 每页显                | <u>₹10</u> 9  | 记录 共1条,           | 计页 跳           | ¥1 3      | e <u>L</u> - | I [ | ≈ 页一可 |
| ▼ 专项资金                                 |          |                         |        |         |         |         |          |            |        |           |          |                    |               |                   |                |           |              |     |       |
| 专项资金申请                                 |          |                         |        |         |         |         |          |            |        |           |          |                    |               |                   |                |           |              |     |       |
| 专项资金提交                                 |          |                         |        |         |         |         |          |            |        |           |          |                    |               |                   |                |           |              |     |       |
| 专项资金查询                                 |          |                         |        |         |         |         |          |            |        |           |          |                    |               |                   |                |           |              |     |       |
| 政策信息查询                                 |          |                         |        |         |         |         |          |            |        |           |          |                    |               |                   |                |           |              |     |       |
|                                        |          |                         |        |         |         |         |          |            |        |           |          |                    |               |                   |                |           |              |     |       |
|                                        |          |                         |        |         |         |         |          |            |        |           |          |                    |               |                   |                |           |              |     |       |
|                                        |          |                         |        |         |         |         |          |            |        |           |          |                    |               |                   |                |           |              |     |       |
|                                        |          |                         |        |         |         |         |          |            |        |           |          |                    |               |                   |                |           |              |     |       |
|                                        |          |                         |        |         |         |         |          |            |        |           |          |                    |               |                   |                |           |              |     |       |
|                                        |          |                         |        |         |         |         |          |            |        |           |          |                    |               |                   |                |           |              |     |       |
|                                        | ~        |                         |        |         |         |         |          |            |        |           |          |                    |               |                   |                |           |              |     |       |